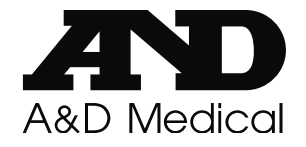

## Deluxe Connected Weight Scale UC-352CNBLE

1) Install the included batteries into your scale.

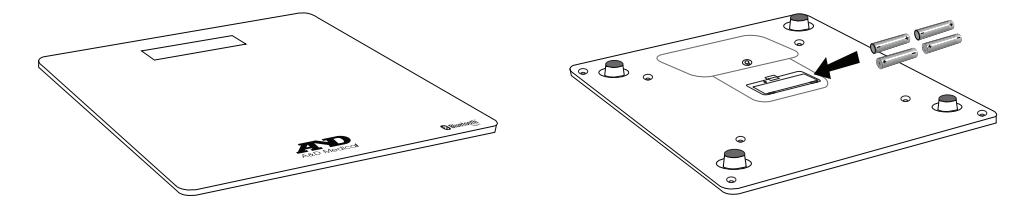

2) To change the units, push and release the set switch. Default is lb.

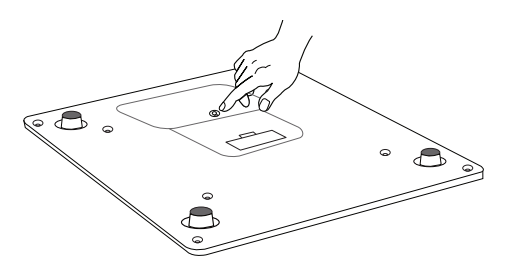

| lb |
|----|
| ka |

3) Download the free "A&D Connect" app from the App Store or Google play.

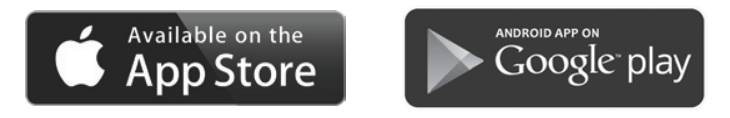

- 4) Turn on *Bluetooth*<sup>®</sup> settings on your mobile device (smartphone or tablet).
- 5) Install and launch the "A&D Connect" app. The app will guide you through the account set up and connection process.

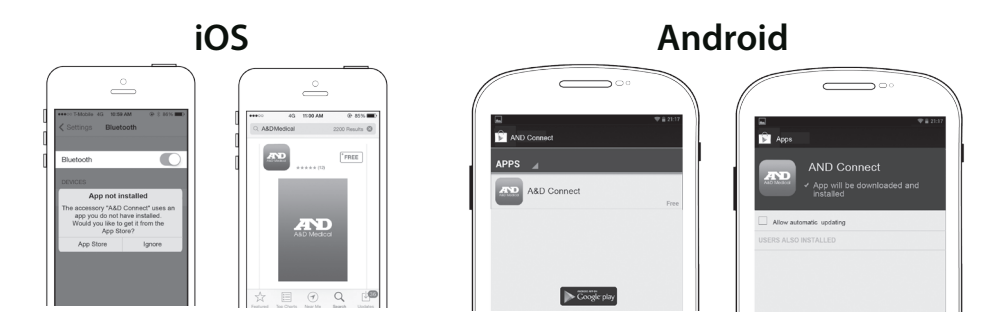

## The app will show you the following:

6) Press and hold the set button to start connection.

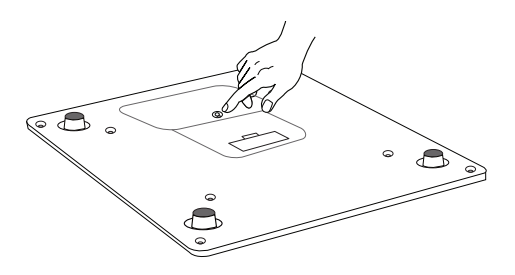

7) Release the set switch when " $P_{r}$ " is displayed.

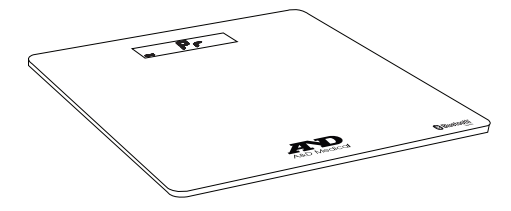

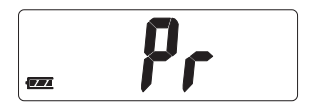

8) When "*Pr*" and the symbol are displayed, the scale is pairing with your mobile device.

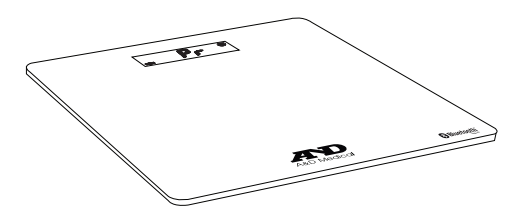

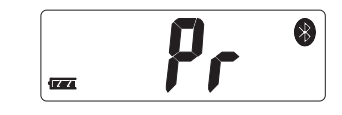

9) The scale displays " End" to indicate pairing is complete.

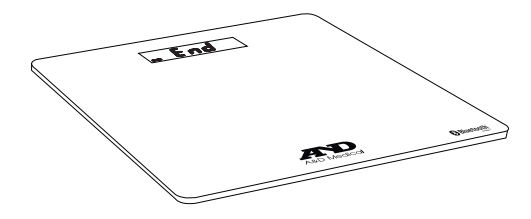

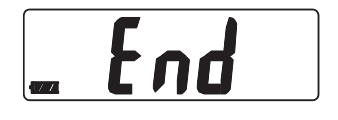

10) The scale is now ready to be used.

11) Step on the scale to take a reading.

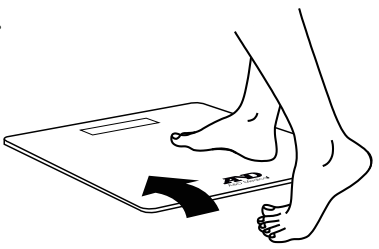

12) Stay on the scale until "SEEP" and "oFF" are alternately displayed.

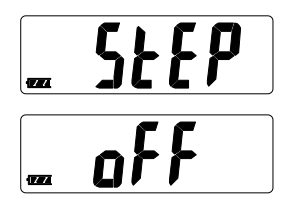

13) Step off the scale.

14) See your weight. Measurements are sent to your mobile device. When the A&D Connect app is open and running. Results are stored in the scale when your mobile device is not available.

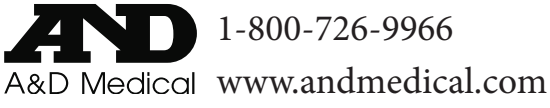

©A&D Medical. All rights reserved. iPad, iPhone and iPod are trademarks of Apple Inc. Android and Google play are trademarks of Google Inc.

Specifications subject to change without notice. UC-352CNBLE-QSG-Eng-02/2015.

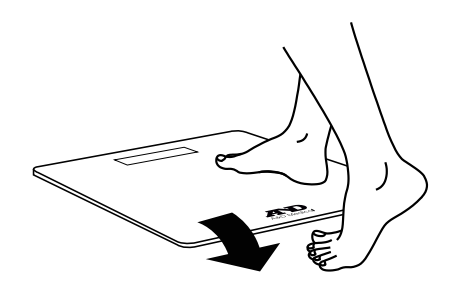

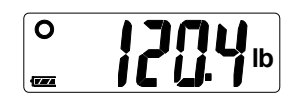

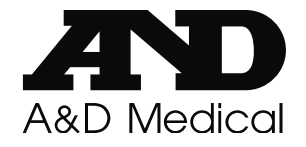

## Balance Deluxe Connectée UC-352CNBLE

1) Insérez les piles fournies dans la balance.

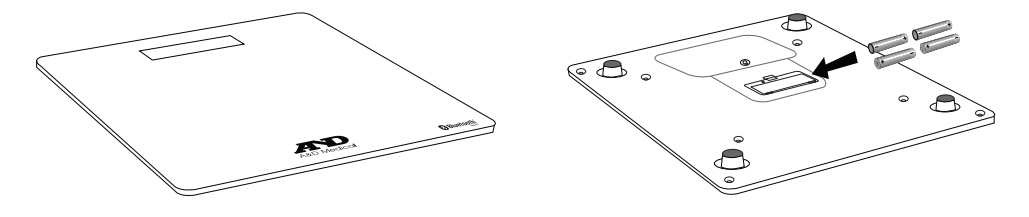

2) Pour changer les unités, poussez l'interrupteur de réglage puis relâchez-le.

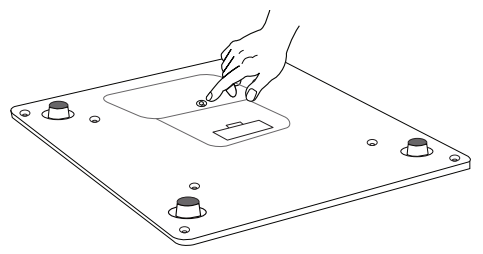

| lb |
|----|
| kg |

3) Téléchargez l'application "A&D Connect" gratuite sur App Store ou sur Google Play

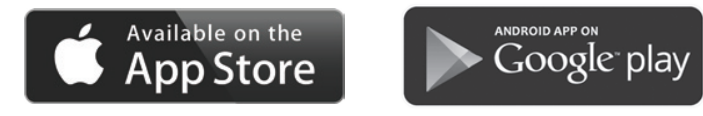

- 4) Activez les réglages Bluetooth<sup>®</sup> \_sur votre appareil mobile (téléphone intelligent ou tablette).
- 5) Installez l'application A&D Connect et lancez-la. Elle vous guidera à travers les étapes de configuration et de connexion au compte.

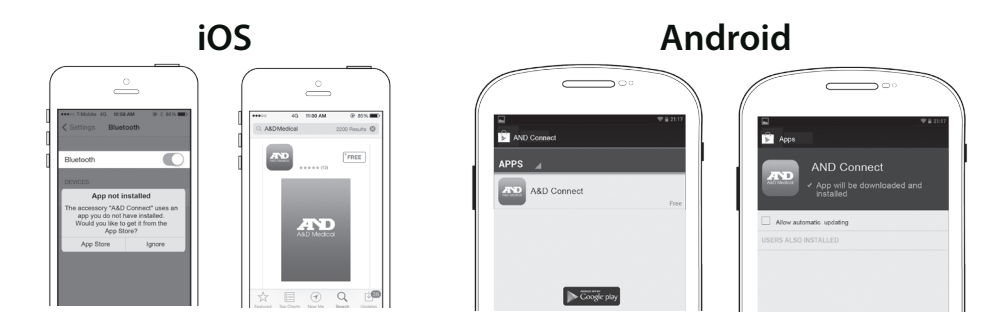

Cette application vous montre les éléments suivants :

6) Appuyez sur le bouton de réglage et maintenez-le enfoncé pour lancer la connexion.

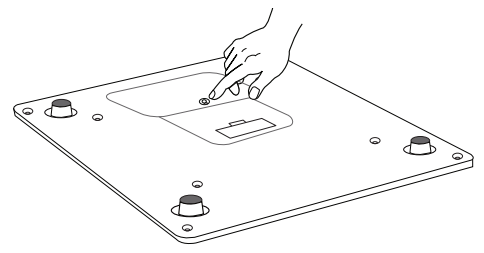

7) Relâchez l'interrupteur de réglage lorsque "Pr" s'affiche.

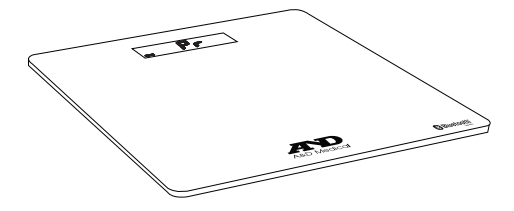

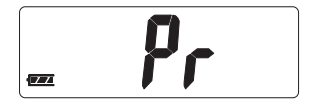

8) Lorsque "Pr" et le symbole s'affichent, cela indique que votre balance est en phase de jumelage avec votre appareil mobile.

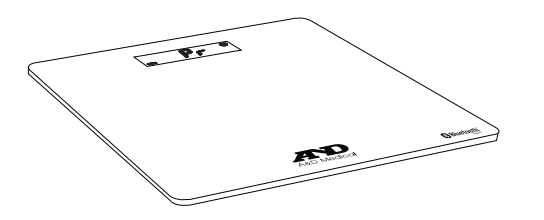

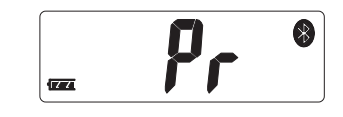

9) La balance affiche "End" (Fin) pour indiquer que l'opération de jumelage est  $\$ terminée.

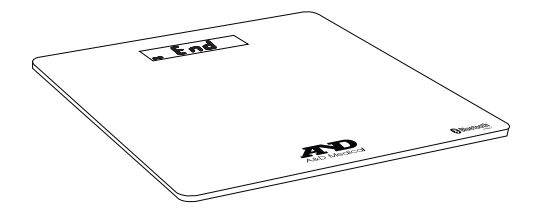

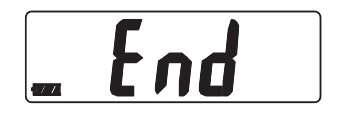

10) Vous pouvez maintenant utiliser votre balance.

11) Montez sur la balance pour calculer votre poids.

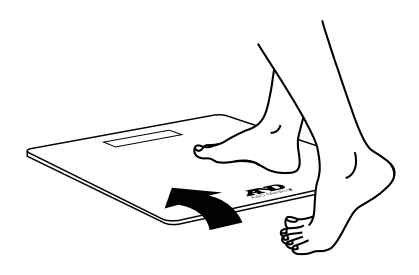

12) Restez-y jusqu'à ce que "**StEP**" (étape) et "**oFF**" (arrêt) s'affichent par alternance.

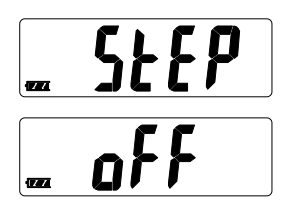

13) Descendez de la balance.

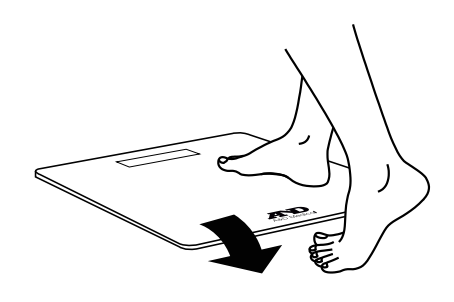

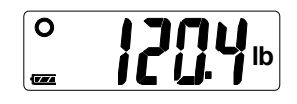

14) Lisez votre poids. Les mesures sont transmises à votre appareil mobile. Lorsque l'application A&D Connect est ouverte et qu'elle fonctionne. Les résultats sont enregistrés sur la balance lorsque votre appareil mobile n'est pas disponible.

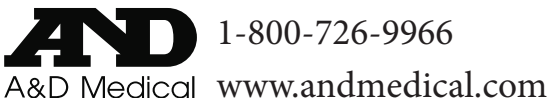

©A&D Medical. Tous droits réservés. Les marques iPad, iPhone et iPod sont des marques commerciales d'Apple Inc. Android et Google play sont des marques commerciales de Google Inc. Les spécifications peuvent être modifiées sans préavis. UC-352CNBLE-QSG-Fre-02/2015.